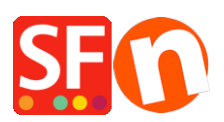

Wissensdatenbank > Website und Produkte > How to reset the "Digit grouping" and "Decimal symbol" to show correct Product Price in the shop

## How to reset the "Digit grouping" and "Decimal symbol" to show correct Product Price in the shop

Elenor A. - 2021-11-26 - Website und Produkte

- Go to Control Panel
- Double click "Regional and Language Options"
- At the Regional Options tab, click "Additional settings..." button
- At the Number tab, click Reset button

| Dustomize Format                                                                          | ×                         |
|-------------------------------------------------------------------------------------------|---------------------------|
| Numbers Currency Time Date                                                                |                           |
| Example<br>Positive: 123,456,789.00                                                       | Negative: -123,456,789.00 |
| Decimal symbol:                                                                           | ~                         |
| No. of digits after decimal:                                                              | 2 ~                       |
| Digit grouping symbol:                                                                    | , ~                       |
| Digit grouping:                                                                           | 123,456,789 ~             |
| Negative sign symbol:                                                                     | - ~                       |
| Negative number format:                                                                   | -1.1 ~                    |
| Display leading zeros:                                                                    | 0.7 ~                     |
| List separator:                                                                           | , ×                       |
| Measurement system:                                                                       | U.S. ~                    |
| Standard digits:                                                                          | 0123456789 ~              |
| Use native digits:                                                                        | Never ~                   |
| Click Reset to restore the system default settings for numbers, currency, time, and date. |                           |
|                                                                                           | OK Cancel Apply           |

- Click OK

- Click OK